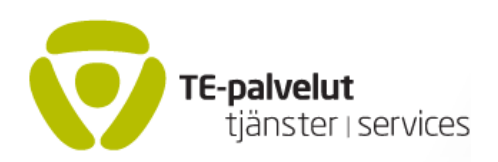

# Anvisning förARVI-systemet för dig som matar in personbedömningar Jaakko Okkeri 11.6.2019

#### Innehåll

| GRUNDER TILL ARVI                         | 1 |
|-------------------------------------------|---|
| INNEHÅLLET I ARVI                         | 2 |
| TEKNISK INSTRUKTION                       | 3 |
| Inlåggning                                | 3 |
| ARVI inmatning                            | 3 |
| Steg 1: att hitta rätt utbildning/träning | 3 |
| Steg 2 2: att mata in information         | 4 |
| Steg 3: Att spara ARVI bedömning          | 5 |
| Steg 4: Skicka bedömningen till TE –byrå  | 6 |
| MÖJLIGA FELKÄLLOR                         | 6 |
|                                           |   |

Tietosuoja ja henkilötietojen käsittely TE-toimistojen tuottamissa työvoima- ja yrityspalveluissa 5.4.2019

http://www.te-palvelut.fi/te/fi/pdf/tietojarjestelmaselosteet/Tietosuojaseloste\_tyovoima-\_ja\_yritys-palveluissa.pdf

#### **GRUNDER TILL ARVI**

ARVI är elektronisk system för att utbildnings- och träningsorganisationer kan skicka personomdöme till TE-byrå. ARVI möjliggör för lärare/handledare att ge elektronisk och datasäker individuell bedömning vilken kan visas i TE-byråns URA-informationssystem

# Inom ARVI följs följs regler i dataskyddlag (5.12.2018/1050) och EU:s allmänna dataskyddsförordning (25.5.2018).

Centrala synpunkter är

- information skall vara öppen: personen som om har bedömts skall ha möjlighet att kontrollera uppgifter om sig själv

- Information skall verifieras: den måste vara relevant och fastställbart

Elektronisk bedömning avtalas i samband med anskaffning av utbildning eller träning eller med skild kontrakt. .Information om alla utbildningar och träningar finns i ARVI-systemet.

.Bedömningen skrivs i kompakt text, max längd är 3000 tecken (ca A4 –ark). Den visas i URA - systemet på respektive arbetssökandens "färdigheter"-sida.

Informationen är tillgänglig en viss tid (2 år) efter inmatningen. Bedömningar som är äldre än 2 år raderas automatisktbrån databas.. Första radering i ARVI -databas hände i mars 2018. Även möjliga utskrifter skall förstöras.

Du behöver användar-ID och lösenord för att logga in i ARVI- systemet. Alla utbildningsorganisationer har en egen systemadministratör, som tar hand om, att varje ARVI –användare har sin användar-ID och lösenord.

Om organisationen har inte använt OPAL-eller ARVI –system tidigare kan användar-ID för systemadministratören beställas vid länken "<u>Tukipyyntö ja uuden käyttäjän rekisteröinti</u>" på ARVIs inloggningssida.

Systemadministratörer vid arbets-och näringsministeriet hjälper dig vid behov. Du når dem via länken"Tukipyyntö ja uuden käyttäjän rekisteröinti" på ARVIs inloggnngssida eller länken "**kundstöd**" på ARVIs framsida.

### INNEHÅLLET I ARVI

Arvi är förkortning av ordet "Henkilöarvio". ARVI är lärarens / tränarens omdöme om elevens arbetsmarknadstillstånd, färdigheter och deras utveckling under utbildning/träning. Det är inte meningsfullt att ge ARVI under korta träningsperioder, då man hinner inte samla tillräckligt information. Det skall bli överenskommelse om ARVI mellan TE –byrå och träningsorganisation.

In i ARVI kan man skriva sådana prestationer som förutsättas i olika yrken och som påverkar direkt till yrkeskrav eller möjligheter att komma in i yrket, t.ex. olika slags lov eller pass.

Om utbildning innehåller examensarbete eller motsvarande skall ARVI uppsättas när examensarbete har lämnats in. Teman och omfattning kan nämnas i ARVI.

Man skall gä igenom ARVI med deltagaren alltid när det är möjligt. Enligt lagen har deltagaren rätt att se ARVIs innehåll.

Man kan använda tillämpliga delar av följande struktur i ARVI:

- 1. Vad har man studerat vad har man examinerat
  - a. struktur av utbildning kortfattat, hel examen delexamem
  - b. kort, svetsklass eller dylika (giltighetstid)
  - c. lärande i arbete / arbetspraktik: (plats, längd, arbetsuppgifter, prestation)
- 2. Lärande vilken slags lärande / stydent
  - a. studerandens egen omdöme om studier? Styrkor och svagheter
  - b. lärarens omdöme: t.ex. bortvaro, hur har följt regler i arbetslivet
  - c. konstaterade lärningssvårigheter; färdigheter att lära; nivå i språkkunskaper, adb -kunnighet
  - d. (hälsohinder? t.ex. färgblindhet)
- 3. Konkreta fortsättningplan
  - a. har sökt arbete under utbildning; vilka arbetsplatser, vilket jobb
  - b. vilken område söker jobb
  - c. vilken slags jobb söker
  - d. vilka fortsättningsplaner

#### **TEKNISK ANVISNING**

Denna anvisning beskriver först genomgång i ARVI –inmatning och bearbetning. Senare kommer detaljerad information hur du kan handla eventuella felläge.

### Inlåggning

Logga on med din användarkod in i ARVI –system i adress https://asiointi.mol.fi/arvi Inloggningssida se rut så här: :

| TE-palvelut<br>tjänster i services          | ARVI                       |                      | and the second second s |
|---------------------------------------------|----------------------------|----------------------|----------------------------------------------------------------------------------------------------|
| Sisäänkirjaar                               | ntuminen                   |                      |                                                                                                    |
| Käyttäjätunnus                              |                            |                      |                                                                                                    |
| Salasana                                    |                            |                      |                                                                                                    |
| Kieli                                       |                            | Suomi Svenska        | Kirjaudu sisään                                                                                                    |
| <u>Ohje arvioinnin syd</u><br>Ajankohtaista | <u>öttäjälle</u>           |                      |                                                                                                    |
| Tukipyyntö ja uude                          | en käyttäjän rekisteröinti |                      |                                                                                                    |
|                                             |                            | ARVI 1.3.2 © Työ- ja | a elinkeinoministeriö                                                                                                    |

På sidan du kan välja språk (Suomi/Svenska). Mata in dina uppgifter (användar –id och lösenord) och klicka "Kirjaudu sisään"

### **ARVI** inmatning

#### Steg 1: att hitta rätt utbildning/träning

Du kommer nu på startsidan, där du kan se alla utbildningar och träningar i din utbildningsorganisation.

| TE-palvelut<br>tjänster i services ARVI |                                                 |                 |                         |  |  |
|-----------------------------------------|-------------------------------------------------|-----------------|-------------------------|--|--|
|                                         |                                                 |                 | Jtskrivning ur systemet |  |  |
| Helsingin teknillinen o                 | Helsingin teknillinen oppilaitos (lakkautettu)  |                 |                         |  |  |
| Sorteringsprincip                       |                                                 |                 |                         |  |  |
| Namn 👻                                  | Stigande 💿 Sjunkande 🔿 Kod                      |                 |                         |  |  |
| ARVI -bedömning har matats in           | Alla 💿 Nej 🕞 Ja 💮                               |                 |                         |  |  |
| Slutdatum efter                         | ОК                                              |                 |                         |  |  |
| Kod                                     | Namn                                            | Begynnelsedatum | Slutdatum               |  |  |
| 528697                                  | omalle alalle                                   | 01.09.2006      | 12.12.2016              |  |  |
| 511014                                  | rakennusalan jatko- ja täydennyskoulutus        | 01.12.2013      | 01.11.2014              |  |  |
| 520309                                  | rakennuspeltisepppä-, eristyspeltiseppäkoulutus | 01.01.2014      | 01.05.2019              |  |  |
| 533419                                  | <u>rekrytasoitemies</u>                         | 01.11.2005      | 25.11.2006              |  |  |
| 532329                                  | suomen kielen koulutus maahanmuuttajille        | 01.03.2018      | 01.08.2018              |  |  |
| 528936                                  | sähkötekniikan perusteet                        | 01.09.2000      | 30.11.2014              |  |  |
| 1-6                                     |                                                 |                 |                         |  |  |
| Kundstöd                                |                                                 |                 |                         |  |  |

ARVI 1.3.11 © Työ- ja elinkeinoministeriö

Välj på listan den utbildning/träning som din bedömning gäller. Om listan är lång kan det vara jobbigt att hitta rätt utbildning. Då är det lättast att skriva utbilningens kod i kodfältet och klicka OK. Om du inte vet rätta kod du kan fråga OPAL/ARVI huvudanvändaren i din organisation eller te-byrån.

#### Steg 2 2: att mata in information

I nedanstående bild ser du information om utbildningen. Ingen ARVI –omdöme har givits. Klicka på länken "Mata ARVI –omdöme.

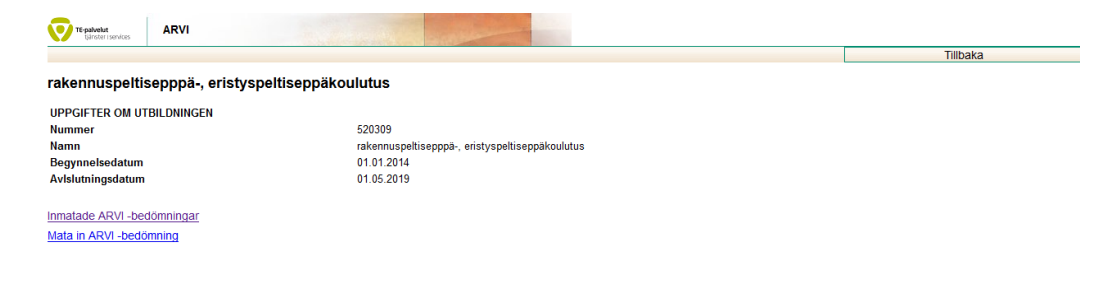

Nu öppnar sig sidan för omdöme:

| Reproductions ARVI                                                                                                    |                                                                                       |          |
|----------------------------------------------------------------------------------------------------|---------------------------------------------------------------------------------------|----------|
|                                                                                                    |                                                                                       | Tillbaka |
| rakennuspeltisepppä-, eristyspeltiseppä                                                                                                    | ikoulutus                                                                             |          |
| UPPGIFTER OM UTBILDNINGEN<br>Nummer<br>Namn<br>Begynnelsedatum<br>Avislutningsdatum                                                                              | 520309<br>rakennuspeltisepppa-, eristyspeltiseppäkoulutus<br>01.01.2014<br>01.05.2019 |          |
| Utarbetare av bedömning *<br>Datum till bedömning *<br>Namnet till studerande *<br>Personnummer till studerande *<br>Mata in ARVI -bedömning (max 3000 tecken) * | Inmatare själv 💿 Andra 🔘                                                              |          |
|                                                                                                    |                                                                                       |          |
| Antalet tecken 0                                                                                                    |                                                                                       |          |
|                                                                                                    |                                                                                       | Spara    |

Mata in all grundinformation:

I respektive fält skriver du

-Vem har gjort bedömningen (inmatare själv eller annan person (skriv namn)

-datum till bedömning (dd.mm.åååå)

-namnet till studerande

-personnumret till studerande (på nästa bild syns det suddat)

- själva bedömningen. Max läng för texten är 3000 tecken. Du kan skriva in text eller kopiera ock klistra in från annan dokument.

| TE-palvelut<br>tilrotati sendras ARVI                                                                                                    |                                                                                                    |                                                                                         |
|----------------------------------------------------------------------------------------------------|----------------------------------------------------------------------------------------------------|-----------------------------------------------------------------------------------------|
| den oper i por unite                                                                                                    |                                                                                                    | Tillbaka                                                                                |
| kennuspeltisepppä-, eristyspeltiseppäk                                                                                                    | oulutus                                                                                                    |                                                                                         |
| PGIFTER OM UTBILDNINGEN                                                                                                    |                                                                                                    |                                                                                         |
| mmer                                                                                                    | 520309                                                                                                    |                                                                                         |
| mn                                                                                                    | rakennuspeltisepppä-, eristyspeltiseppäkoulutus                                                                                                    |                                                                                         |
| gynnelsedatum                                                                                                    | 01.01.2014                                                                                                    |                                                                                         |
| lslutningsdatum                                                                                                    | 01.05.2019                                                                                                    |                                                                                         |
| Jtarbetare av bedömning *                                                                                                    | Inmatare själv 💿 Andra 💿                                                                                                    |                                                                                         |
| Datum till bedömning *                                                                                                    | 10.04.2019                                                                                                    |                                                                                         |
| Vamnet till studerande *                                                                                                    | Jahvetti Muttonen                                                                                                    |                                                                                         |
| Personnummer till studerande *                                                                                                    | E come de la Come de la Come de la Come de la Come de la Come de la Come de la Come de la Come de la Come de la<br>La come de la Come de la Come de la Come de la Come de la Come de la Come de la Come de la Come de la Come de la                                                                                                    |                                                                                         |
| Vlata in ARVI -bedömning (max 3000 tecken) *                                                                                                    |                                                                                                    |                                                                                         |
| Bedömning Bedömning Bedömning Bedömning<br>Bedömning Bedömning Bedömning Bedömning<br>Bedömning Bedömning Bedömning<br>Bedömning Bedömning Bedömning<br>Bedömning Bedömning Bedömning<br>Bedömning Bedömning Bedömning Bedömning<br>Bedömning Bedömning Bedömning Bedömning<br>Bedömning Bedömning Bedömning Bedömning<br>Bedömning Bedömning Bedömning Bedömning | 9 Bedömning Bedömning B | Bedömning<br>Bedömning<br>Bedömning<br>Bedömning<br>Bedömning<br>Bedömning<br>Bedömning |
| Antalet tecken 1080                                                                                                    |                                                                                                    |                                                                                         |
|                                                                                                    |                                                                                                    | Spara                                                                                   |

#### Steg 3: Att spara ARVI bedömning

När bedömningen är klar du kan spara den med att klicka på "Spara". När inmatning är färdig får du respons "ARVI –bedömning har matats in". (se bild nedan).

| TE-palvelut<br>tjänster i services | ARVI |          |
|------------------------------------|------|----------|
|                                    |      | Tillbaka |
| ARVI -bedömr                       |      |          |

ARVI -bedömning har matats in

Klicka på knappen "Tillbaka". Nu kommer du på sidan där du kan betrakta bedömningar eller skicka bedömning vidate till te-byrå.

| TE-palvelut<br>Birroteri services |                                                 |          |
|-----------------------------------|-------------------------------------------------|----------|
|                                   |                                                 | Tillbaka |
| , rakennuspeltisepppä-, eristyspe | ltiseppäkoulutus                                |          |
| UPPGIFTER OM UTBILDNINGEN         |                                                 |          |
| Nummer                            | 520309                                          |          |
| Namn                              | rakennuspeltisepppä-, eristyspeltiseppäkoulutus |          |
| Begynnelsedatum                   | 01.01.2014                                      |          |
| Avislutningsdatum                 | 01.05.2019                                      |          |
| Inmatade ARVI -bedömningar        |                                                 |          |
| Mata in ARVI -bedömning           |                                                 |          |

Om du klickar på länken "Inmatade ARVI –bedömningar" du kan fortsätta att bearbeta texten (om du vill förändra något). På sidan visas nyckelinformation. (personnummer har suddats).

| Tepsivelut<br>tjänster i services ARVI               |                                                                                                    | and a second second second second second second second second second second second second second second second |                          |                                                                     |  |
|------------------------------------------------------|----------------------------------------------------------------------------------------------------|----------------------------------------------------------------------------------------------------|--------------------------|---------------------------------------------------------------------|--|
|                                                      |                                                                                                    |                                                                                                    |                          | Tillbaka                                                            |  |
| rakennuspeltisepppä-, eristysp                       | rakennuspeltisepppä-, eristyspeltiseppäkoulutus                                                                                                    |                                                                                                    |                          |                                                                     |  |
| UPPGIFTER OM UTBILDNINGEN                            |                                                                                                    |                                                                                                    |                          |                                                                     |  |
| Nummer                                               | 52                                                                                                    | 0309                                                                                                    |                          |                                                                     |  |
| Namn rakennuspeltisepppä-, eristyspeltiseppäkoulutus |                                                                                                    |                                                                                                    |                          |                                                                     |  |
| Begynnelsedatum                                      | 01                                                                                                    | .01.2014                                                                                                    |                          |                                                                     |  |
| Avlslutningsdatum                                    | 01                                                                                                    | 05.2019                                                                                                    |                          |                                                                     |  |
|                                                      |                                                                                                    |                                                                                                    |                          | Chielest                                                            |  |
| Namnet till studerande                               | personnummer                                                                                                    | Utarbetare av bedömning                                                                                        | Datum till<br>bedömning  | Inmatningsdatum <sup>SKICKats</sup><br>till TE-<br>av bedöming byrå |  |
| <u>Jahvetti Muttonen</u>                             | and the second second s | jaakko okkeri                                                                                                  | 10.04.2019 jaakko okkeri | 11.04.2019                                                          |  |

Om du vill ändra bedömningen elle skicka den vidare klicka på fältet namn eller personnummer, så får du fram bedömning och kan änrdra den vid behov. När du är färdig spara igen.

### Steg 4: Skicka bedömningen till TE –byrå

När du är färdig med bedömningen du kan skicka den till TE –byrå. När du är på bedömningssidan klicka "skicka till TE-Byrå". Du får nedanstående respons: "ARVI –bedömning har skickats till TE – byrå".

| TE-palvolut<br>tjänster i services        | ARVI |          |  |  |
|-------------------------------------------|------|----------|--|--|
|                                           |      | Tillbaka |  |  |
| ARVI -bedömning har skickats till TE-byrå |      |          |  |  |

ARVI -bedömning har skickats till TE-byrå

Om du vill sluta ARVI du skall klicka på knappen "Tillbaka" tillräckligt många gånger så att du kommer tillbaka till grundsidan. Llicka på "Urskrivning ur systemet". Programmet frågar ännu "är du säker". När du svarar "Ja" stänger programmet sig.

## **MÖJLIGA FELKÄLLOR**

Datum för bedömning konrolleras. Datum får vara högst ett år äldre än inmatningsdatum. Om datum är fel (för gammal eller i fel format) skall bedömningen inte sparas. Liten stjärna \*i rubrikfältet "Datum till bedömning" visas röd. Datum skall korrigeras att kunna fortsätta.

Personnummer till studerande kontrolleras. Om du skriver fel kan bedömningen inte sparas. .Liten stjärna \* I rubrikfältet visas röd, Personnummer skall korrigeras att kunna fortsätta.

**Text får inte vara längre än 3 000 tecken.** Det finns räknare vid sidand nedkant. Den informerar när det blir för manga tecken. (antal tecken visas röd). Programmet vägrar att spara för lång text.

**Glömt lösenord**: Du kan glömma ditt lösenord. Om det händer du kan logga in i Usermanager, som är gemensam till OPAL och Arvi. Usermanager finns I address <u>https://um.te-palvelut.fi/usermanager/pages/login.xhtml</u>. Instruktion hur du hämtar ny lösenord hittar du på sidan <u>https://asiointi.mol.fi/opalohjeet/salasanaohje.pdf</u>

#### Fel vid sparande av information:

\* Om bedömning som du har matat in kan inte sparas är det möjligt att det finns fel i informationen. Typiskt finns det tre feltyper:

- I fältet "Datum till bedömning" är för gammal datum. Datum får vara högst ett år gammal.
- Personnumret till studerande har fel format. Varje tecken skall vara helt korrekt.
- Text till bedömning är för lång (över 3000 tecken).

\* Om du har problem med ARVI –system skicka fråga till OPAL/ARVI –huvudadmin . Addressen är opalarvituki@ely-keskus.fi Länken finns på ARVI inloggningssida (<u>Tukipyyntö ja uuden käyttäjän</u> rekisteröinti) och ARVIs startsida (<u>Tukipyyntö</u>)